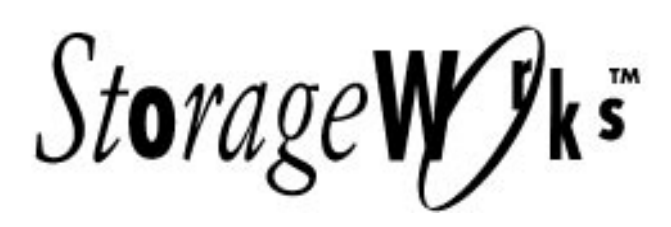

#### SWXTL-BL DLT Cartridge Mini-Library Operator's Reference Card

Use this card as a quick reference when operating the SWXTL-BL Mini-Library. For detailed information, see the *User Guide* (EK-SM1TC-UG. A01).

# **1** Mini-Library Front Panel

All normal-use operating controls and indicators are provided on the Mini-Library's front panel, as shown below:

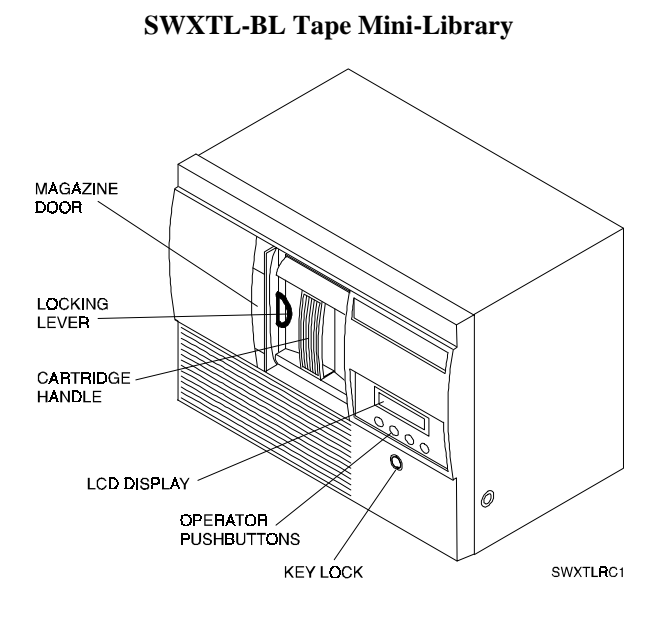

#### **Key Lock**

A key lock on the front panel prevents unauthorized removal of magazine or cartridges. To *unlock* (or enable) the panel, insert and turn the key clockwise, toward the "opened" lock icon. To *lock* (or disable) that panel, insert the key and turn it counterclockwise, toward the "locked" icon.

#### **Magazine Door**

The magazine door provides a protective environmental covering for a 5-shelf magazine, which holds five individual DLT cartridges. An associated elevator mechanism can load or unload any specific cartridge into or from the internal tape drive.

#### CAUTION

Never force or try to open the magazine door manually. Always use the operator control panel's OPEN push-button, which opens the door electronically.

#### Locking Lever

A locking lever just inside the magazine door holds the magazine in correct position. Rotate lever clockwise to lock the magazine in place, counter clockwise to release.

#### **LCD Display**

An LCD display shows mini-library operation with abbreviated messages, as defined on panels 3 & 4.

#### **Mini-Library Operator Control Panel**

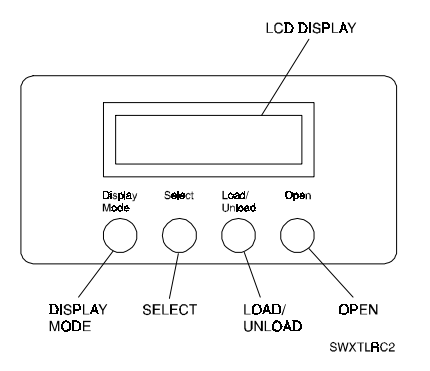

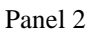

# **2** Operator Control Panel Functions

| Push-button  | Function                                                                                                    |
|--------------|----------------------------------------------------------------------------------------------------|
| Display Mode | Puts Mini-Library in <b>Normal</b> , <b>Density</b><br><b>Select</b> , or <b>SCSI ID Select</b> mode.                                                                                                    |
| Select       | Selects SCSI ID and density.<br>Changes current slot number to next<br>slot number in sequence. (Repeat as<br>applicable to select desired slot.)                                                                                       |
| Load/Unload  | <ul> <li>Loads selected cartridge into tape<br/>drive.</li> <li>Unloads cartridge currently mounted<br/>in drive.</li> <li>Resets Mini-Library if a loader error<br/>has occurred (i.e., when ERR LDR<br/>message displays).</li> </ul> |
| Open         | Opens magazine door, allowing access to tape magazine.                                                                                                    |

### **Operator Control Panel Display Messages**

The following table lists (in alphabetic order) and describes all display messages which may appear on the operator control panel LCD during normal operation.

| Display<br>Message | Meaning of Displayed Message                                                                                                    |
|--------------------|----------------------------------------------------------------------------------------------------|
| 2.6                | <ul> <li>Tape drive activity is as follows:</li> <li>On continuously if selected tape was last recorded in 2.6 format</li> <li>Flashing if tape was recorded in another density and you selected this density for a write from BOT.</li> </ul>                                                                                                    |
| 6<br>10            | <ul> <li>Tape drive activity is as follows:</li> <li>On continuously if selected tape was last recorded in 6 GB format.</li> <li>Flashing if tape was recorded in another density and you selected this density for a write from BOT.</li> <li>Tape drive activity is as follows:</li> <li>On continuously if selected tape was last recorded in 10 GB format.</li> <li>Flashing if tape was recorded in another density and you selected tape was last recorded in 20 GB format.</li> </ul> |

| Message         Meaning of Displayed Message           10C         Tape drive activity is as follows:           • On indicates Compression mode<br>enabled (available for 10-GB density<br>only).           • Off indicates Compression mode is<br>disabled.           DNS SEL         The Mini-Library is in its Density<br>Select mode (see panel 7).           DRIVE ACT         The tape is reading or writing. |
|----------------------------------------------------------------------------------------------------|
| 10C       Tape drive activity is as follows:         • On indicates Compression mode enabled (available for 10-GB density only).         • Off indicates Compression mode is disabled.         DNS SEL       The Mini-Library is in its Density Select mode (see panel 7).         DRIVE ACT       The tape is reading or writing.                                                                                  |
| <ul> <li>On indicates Compression mode<br/>enabled (available for 10-GB density<br/>only).</li> <li>Off indicates Compression mode is<br/>disabled.</li> <li>DNS SEL The Mini-Library is in its Density<br/>Select mode (see panel 7).</li> <li>DRIVE ACT The tape is reading or writing.</li> </ul>                                                                                                    |
| enabled (available for 10-GB density only).         • Off indicates Compression mode is disabled.         DNS SEL       The Mini-Library is in its Density Select mode (see panel 7).         DRIVE ACT       The tape is reading or writing.                                                                                                    |
| only).         • Off indicates Compression mode is disabled.         DNS SEL       The Mini-Library is in its Density Select mode (see panel 7).         DRIVE ACT       The tape is reading or writing.                                                                                                    |
| Off indicates Compression mode is<br>disabled.      DNS SEL     The Mini-Library is in its Density<br>Select mode (see panel 7).      DRIVE ACT     The tape is reading or writing.                                                                                                    |
| DNS SEL     The Mini-Library is in its Density<br>Select mode (see panel 7).       DRIVE ACT     The tape is reading or writing.                                                                                                    |
| DRS SEL         The Mini-Library is in its Density<br>Select mode (see panel 7).           DRIVE ACT         The tape is reading or writing.                                                                                                    |
| <b>DRIVE ACT</b> The tape is reading or writing.                                                                                                    |
| <b>Drive ACI</b> I the tape is reading of writing.                                                                                                    |
| <b>DRIVE RDV</b> A cartridge is in the drive and the tane                                                                                                    |
| is not moving                                                                                                    |
| DRIVE REW The tape is rewinding                                                                                                    |
| FRB CTI A controller error bas occurred                                                                                                    |
| <b>FRB DRV</b> A drive error bas occurred                                                                                                    |
| ERR LDR A loader transfer assembly error has                                                                                                    |
| occurred.                                                                                                    |
| ERR MAG The status of cartridges reported by                                                                                                    |
| loader and drive is inconsistent.                                                                                                    |
| ERR UNK An error of unknown origin has                                                                                                    |
| occurred.                                                                                                    |
| HC The read/write heads need cleaning.                                                                                                    |
| LDR RDY Power is on and no cartridge is in                                                                                                    |
| drive.                                                                                                    |
| LDR ACT Loader is moving a cartridge.                                                                                                    |
| <b>OVR</b> Tape drive activity is as follows:                                                                                                    |
| On continuously indicates "density"                                                                                                    |
| on front panel                                                                                                    |
| Off (default) indicates "density"                                                                                                    |
| Selected automatically                                                                                                    |
| <ul> <li>Flashing indicates Mini-Library is in<br/>"density selection" mode</li> </ul>                                                                                                    |
| SI OT 0 Identifies which magazine slot                                                                                                    |
| SLOT 1 contains the currently selected                                                                                                    |
| SLOT 2 cartridge. Also used with ERR MAG or                                                                                                    |
| SLOT 3 ERR LDR messages to show error                                                                                                    |
| SLOT 4 type.                                                                                                    |
| <b>WP</b> The selected cartridge is write-                                                                                                    |
| protected by one of the following:                                                                                                    |
| Write-protect switch on cartridge is                                                                                                    |
| set to its write protect position.                                                                                                    |
| Host software write-protect qualifiers     are active                                                                                                    |

# **3** Operation of Mini-Library

Before pressing **Display Mode**, **Select**, **Load/Unload**, or **Open** push-buttons on operator control panel, check for conditions listed in the following table and ensure that:

- Mini-library power is turned on (power switch on rear panel set to 1).
- Magazine door is closed.
- Key lock on operator control panel is not set to lock.

#### NOTE

Do not press **Load/Unload** push-button to abort any in-process Mini-Library function. Consult your application's documentation for abort instructions.

#### **Mini-Library Push-button Conditions**

| If you want to                                                       | First, ensure                                                               | Then press      |
|----------------------------------------------------------------------|-----------------------------------------------------------------------------|-----------------|
| Select another slot in magazine.                                     | that<br>Magazine has at<br>least two                                        | Select          |
|                                                                      | cartridges, and<br>LCD displays<br>LDR RDY.                                 |                 |
| Load selected cartridge into tape drive.                             | Magazine has at<br>least one<br>cartridge, and<br>display reads<br>LDR RDY. | Load/<br>Unload |
| Return selected<br>cartridge to its<br>original slot in<br>magazine. | LCD displays<br>DRV RDY.                                                    | Load/<br>Unload |
| Clear magazine or loader error.                                      | LCD displays<br>ERR MAG or<br>ERR LDR.                                      | Load/<br>Unload |
| Open door or<br>unload cartridge<br>from drive and<br>open door.     | LCD displays<br>LDR RDY.                                                    | Open            |

## **4** Default Operating Modes

The Mini-Library operates in four modes: Normal, Density Select, SCSI ID Select, and Code Select, as described below.

#### Normal Mode

The **Normal** mode is used by default after you turn on or reset the Mini-Library, following the POST sequence. Information displayed during this mode depends on the Mini-Library's state, as follows:

| If display<br>message<br>reads | It means that                                    |
|--------------------------------|--------------------------------------------------|
| LDR ACT                        | Loader is active.                                |
| LDR RDY                        | Loader is inactive and no cartridge is in drive. |
| DRV RDY                        | Drive is ready.                                  |
| DRV ACT                        | Drive is active.                                 |
| DRV REW                        | Tape is rewinding.                               |
| HC                             | It's time to use cleaning tape.                  |
| WP                             | Drive is in write-protect status.                |

#### **Normal Mode Definitions**

While in the default **Normal** mode, the **Display Mode** push-button switch operates as follows:

- If you momentarily press and release the **Display Mode** push-button once, the Mini-Library enters a Density Select mode of operation. If you momentarily press and release the **Display Mode** push-button switch once while operating in Density Select mode, the Mini-Library returns to its Normal mode of operation.
- If you press and hold the **Display Mode** push-button for about 5 seconds, the Mini-Library enters its **SCSI ID Select** mode of operation. If you momentarily press and release the **Display Mode** push-button switch once while operating in the SCSI ID Select mode, the Mini-Library returns to its Normal mode of operation. (Refer to User Guide for information on

selecting specific SCSI ID values or for entering the Code Update mode from that state.)

#### **Density Select Mode**

The **Density Select** mode allows you to select drive density. Information displayed during this mode depends on the Mini-Library state, as follows:

|   | <b>Density Select Definitions</b> |  |  |
|---|-----------------------------------|--|--|
| , |                                   |  |  |

| lf display<br>message reads |                                                                                              |
|-----------------------------|----------------------------------------------------------------------------------------------|
|                             | It means that                                                                                |
| DNS SEL                     | Mini-library is in Density Select mode.                                                      |
| OVR                         | Front panel selection overrides<br>host selection.                                           |
| DRV RDY                     | The drive is ready for operation.                                                            |
| DRV ACT                     | The drive is active.                                                                         |
| DRV REW                     | The tape is rewinding.                                                                       |
| HC                          | You need to use cleaning tape.                                                               |
| WP                          | The drive is in write-protect<br>status. (Data can be read from<br>but not written to tape.) |

## **Selecting Density**

You can select density by using any of following steps:

#### NOTE

You can do a front-panel density selection at any time, but selection takes effect only with next Write from BOT.

1. On all read operations and all write-append operations, the recorded density is the density to use.

#### CAUTION

Executing a "Write from BOT" operation destroys any existing data on the tape.

2. On a Write from BOT, tape density is selected by one of the following:

- Native default density (if you did not use **Select Mode** or host selection): 10 GB and compression.
- Front panel **Density Select** mode, as detailed in following procedure.
- Programmable host selection via operating system.

# **5** Procedure for Selecting Density from the Operator Control Panel

To select density from the front panel:

- 1. If a tape is loaded in the drive, LCD display shows tape's pre-recorded density.
- 2. Density selection is inactive until a Write From BOT command is issued. The controller remembers the last density selection state until you either:
  - Change density selection, or
  - Press the **Open** push-button to open the door.
- 3. Enter **Density Select** mode by pressing first the **Display Mode** push-button and then the **Select** push-button on the operator control panel. (Manual **Density Select** mode always overrides a host selection.)

| lf                                                                                  | Then                                                                                                    |
|-------------------------------------------------------------------------------------|----------------------------------------------------------------------------------------------------|
| You used Density<br>Select mode and<br>actual tape density is<br>that same density. | The display continuously shows actual density and <b>OVR</b> .                                                                                                    |
| You used Density<br>Select mode and<br>actual tape density is<br>different.         | <ul> <li>On operation <u>before</u> Write<br/>from BOT, display shows:</li> <li>Actual tape density <u>on</u><br/>continuously.</li> <li>Selected density flashing.</li> <li><b>OVR</b> flashing.</li> </ul> |
|                                                                                     | <ul> <li>On operation <u>after</u> Write from<br/>BOT, display shows:</li> <li>Selected density on<br/>continuously.</li> <li><b>OVR</b> on continuously.</li> </ul>                                         |
| You did not use                                                                     | The display shows actual                                                                                                    |
| Density Select mode                                                                 | density while tape is reading                                                                                                    |

#### **Results of Using or Not Using Density Select Mode**

| lf | Then            |  |
|----|-----------------|--|
|    | and/or writing. |  |

# **6** When to Use Cleaning Cartridge

| lf                                                                      | It means                                                                                  | And you should                                                                                                    |
|-------------------------------------------------------------------------|-------------------------------------------------------------------------------------------|----------------------------------------------------------------------------------------------------|
| HC message<br>displays.                                                 | The drive<br>head needs<br>cleaning or<br>else the tape<br>is bad.<br>(See next<br>item.) | Load a cleaning<br>cartridge into the<br>magazine and select<br>slot containing that<br>cleaning cartridge.<br>(When cleaning is<br>complete, cleaning<br>cartridge unloads<br>from drive and returns<br>to the magazine, and<br>LCD display shows a<br>LDR RDY message.) |
| HC message<br>still displays<br>after you<br>clean drive<br>head.       | Your data<br>cartridge may<br>be causing<br>problem.                                      | Try another cartridge.                                                                                                    |
| HC message<br>still displays<br>after you use<br>cleaning<br>cartridge. | Cleaning has<br>not been<br>done and<br>cartridge is<br>expired (used<br>up).             | Replace cleaning cartridge.                                                                                                    |
| A data<br>cartridge<br>causes<br>frequent <b>HC</b><br>message.         | The data<br>cartridge may<br>be damaged.                                                  | Back up the data on<br>another cartridge.<br>Discard old cartridge,<br>which may be<br>damaged.                                                                                                    |

#### NOTE

The cleaning cartridge expires after approximately 20 uses. Each time you use it, place a checkmark on the usage label supplied with the CleaningTape III cartridge, so that you will know whether the tape is still viable.

## 7 Removing Magazine from Mini–Library

To remove a magazine from the Mini-Library, first ensure that operator control panel is enabled (key lock is unlocked). Then proceed as follows:

#### CAUTION

Do not press **Load/Unload** push-button until backup or any other automatic tape operations have been stopped at the terminal. Doing so can result in operation failure and drive unavailability.

- 1. If a tape is loaded in drive, press **Load/Unload** pushbutton to unload tape and move it from drive into magazine.
- 2. Press **Open** push-button on front control panel to open door of Mini-Library.
- 3. Turn locking lever at front of Mini-Library clockwise to rotate magazine locking mechanism, so you can remove magazine from Mini-Library.
- 4. Slide door all the way to the left.
- 5. Grasp magazine's handle and pull magazine out of Mini-Library.

The following are trademarks of Digital Equipment Corporation:

CleaningTape III, CompacTape III, TK, and Digital logo. <sup>©</sup>Digital Equipment Corporation 1994. All rights reserved.

First Edition, July 1994

The information on this reference card is subject to change without notice and should not be construed as being a comment by Digital Equipment Corporation. Digital Equipment Corporation assumes no responsibility for any errors that may appear in this document.